# TLS-450PLUS/TLS4 Consoles Vapor Collection Monitoring: VAPORIX

Install, Setup And Troubleshooting

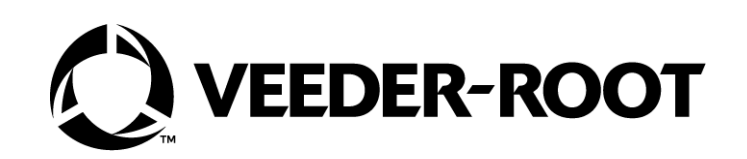

# Notice

Veeder-Root makes no warranty of any kind with regard to this publication, including, but not limited to, the implied warranties of merchantability and fitness for a particular purpose.

# Veeder-Root shall not be liable for errors contained herein or for incidental or consequential damages in connection with the furnishing, performance, or use of this publication.

Veeder-Root reserves the right to change system options or features, or the information contained in this publication.

This publication contains proprietary information which is protected by copyright. All rights reserved. No part of this publication may be photocopied, reproduced, or translated to another language without the prior written consent of Veeder-Root.

Contact TLS Systems Technical Support for additional troubleshooting information at 800-323-1799.

#### **DAMAGE CLAIMS / LOST EQUIPMENT**

Thoroughly examine all components and units as soon as they are received. If any cartons are damaged or missing, write a complete and detailed description of the damage or shortage on the face of the freight bill. The carrier's agent must verify the inspection and sign the description. Refuse only the damaged product, not the entire shipment.

Veeder-Root must be notified of any damages and/or shortages within 30 days of receipt of the shipment, as stated in our Terms and Conditions.

#### **VEEDER-ROOT'S PREFERRED CARRIER**

- 1. Contact Veeder-Root Customer Service at 800-873-3313 with the specific part numbers and quantities that were missing or received damaged.
- 2. Fax signed Bill of Lading (BOL) to Veeder-Root Customer Service at 800-234-5350.
- 3. Veeder-Root will file the claim with the carrier and replace the damaged/missing product at no charge to the customer. Customer Service will work with production facility to have the replacement product shipped as soon as possible.

#### **CUSTOMER'S PREFERRED CARRIER**

- 1. It is the customer's responsibility to file a claim with their carrier.
- 2. Customer may submit a replacement purchase order. Customer is responsible for all charges and freight associated with replacement order. Customer Service will work with production facility to have the replacement product shipped as soon as possible.
- 3. If "lost" equipment is delivered at a later date and is not needed, Veeder-Root will allow a Return to Stock without a restocking fee.
- 4. Veeder-Root will NOT be responsible for any compensation when a customer chooses their own carrier.

#### **RETURN SHIPPING**

For the parts return procedure, please follow the appropriate instructions in the "General Returned Goods Policy" pages in the "Policies and Literature" section of the Veeder-Root **North American Environmental Products** price list. Veeder-Root will not accept any return product without a Return Goods Authorization (RGA) number clearly printed on the outside of the package.

©Veeder-Root 2020. All rights reserved.

| Introduction                                       |
|----------------------------------------------------|
| Contractor Certification Requirements1             |
| Related Documents1                                 |
| Safety Precautions2                                |
| Safety Warnings2                                   |
| TLS-450PLUS Console Installation                   |
| Changing RS-232/485 Board Jumpers for TLS-450PLUS6 |
| TLS-4 Console Installations7                       |
| Setup                                              |
| Setup The Serial Port On The ATG10                 |
| Set the Communications Time Out11                  |
| Setup the Vapor Collection Monitor (VAPORIX)11     |
| Assign an Auto Event to a Relay12                  |
| Reports                                            |
| Collection Daily Report14                          |
| Collection Faults Report15                         |
| Collection Transactions Report16                   |
| Diagnostics                                        |
| Collection Status                                  |
| VMC Version                                        |
| Alarms And Warnings                                |
| Alarm Filtering                                    |
| Troubleshooting                                    |
| VAPORIX-Control Status Indicator                   |
| VAPORIX-Control Status Codes                       |

## Figures

| Figure 1. | Example TLS-450PLUS Comm Wiring Diagram - VAPORIX Controller I3       |
|-----------|-----------------------------------------------------------------------|
| Figure 2. | Example TLS-450PLUS Comm Wiring Diagram - VAPORIX Controller I.I4     |
| Figure 3. | Example TLS-450PLUS Comm Wiring Diagram - VAPORIX Controller II5      |
| Figure 4. | Required J7/J8 Jumper Positions On The RS-232/RS-485 Interface Board6 |
| Figure 5. | Example TLS4 Comm Wiring Diagram - VAPORIX Controller I7              |
| Figure 6. | Example TLS4 Comm Wiring Diagram - VAPORIX Controller I.I             |
| Figure 7. | Example TLS4 Comm Wiring Diagram - VAPORIX Controller II9             |
| Figure 8. | VAPORIX Control Diagnostic LEDs                                       |

## Tables

| Table 1. | VAPORIX-Control Flashing LED Status Codes | 21 |
|----------|-------------------------------------------|----|
| Table 2. | VAPORIX Troubleshooting Guide             | 21 |
| Table 3. | VAPORIX Status Error Codes                | 21 |

### Introduction

Vapor Collection Monitoring monitors Stage 2 dispenser vapor recovery systems that contain petroleum vapors during the dispensing of fuel. These systems include VAPORIX Vapor Monitor Controllers (VMCs) that are located in each dispenser and are connected to the ATG via a single RS-485 network (i.e. twisted-pair-wire).

Each VAPORIX Controller contains two sensors, "A" for one side of the dispenser, and "B" for the other side of the dispenser. These sensors monitor the vapor return from the vehicle's fuel tank (displaced by the fuel being dispensed into it) and calculate an air to liquid fuel (A/L) ratio. With this information, you can determine if a hose is blocked. The controller will shut down the dispenser's fueling position after the programmed number of consecutive failures and the remaining time (the time programmed in the firmware of the VAPORIX Controller to allow you to correct a problem) expires.

Vapor Collection Monitoring requires software version 7A or later and the optional Vapor Collection Monitoring feature.

This manual provides the instructions needed to install, setup, and operate the components of Veeder-Root Vapor Monitoring using VAPORIX hardware on the TLS-450PLUS or the TLS-4xx Series.

#### **Contractor Certification Requirements**

Veeder-Root requires the following minimum training certifications for contractors who will install and setup the equipment discussed in this manual:

**Installer Certification (Level 1):** Contractors holding valid Installer Certification are approved to perform wiring and conduit routing; equipment mounting; probe, sensor and carbon canister vapor polisher installation; wireless equipment installation; tank and line preparation; and line leak detector installation.

**Technician Certification (Level 2/3):** Contractors holding valid Technician Certifications are approved to perform installation checkout, startup, programming and operations training, system tests, troubleshooting and servicing for all Veeder-Root Series Tank Monitoring Systems, including Line Leak Detection. In addition, Contractors with the following sub-certification designations are approved to perform installation checkout, startup, programming, system tests, troubleshooting, service techniques and operations training on the designated system.

- Wireless 2
- Tall Tank

**VR Vapor Products Certification:** Contractors holding a certification with the following designations are approved to perform installation checkout, startup, programming, system tests, troubleshooting, service techniques and operations training on the designated system.

- ISD In Station Diagnostics
- PMC Pressure Management Control
- CCVP Veeder-Root Vapor Polisher
- Wireless ISD/PMC Wireless
- A current Veeder-Root Technician Certification is a prerequisite for the VR Vapor Products course.

Warranty Registrations may only be submitted by selected Distributors.

#### **Related Documents**

577014-110 TLS450PLUS / TLS-4 Operator's Manual

577014-073 TLS450PLUS Site Prep Manual

577014-075 TLS-450PLUS Troubleshooting Guide

577014-022 TLS4 Site Prep Manual

577014-058 TLS4 Troubleshooting Manual

MDE-5604 VaporTEK Service and Troubleshooting Manual (Gilbarco Veeder-Root)

#### **Safety Precautions**

The following safety symbols may be used throughout this manual to alert you to important safety hazards and precautions

| F     | <b>EXPLOSIVE</b><br>Fuels and their vapors are extremely explosive if ignited.                                    | FLAMMABLE<br>Fuels and their vapors are extremely flammable.                                                                                                    |
|-------|----------------------------------------------------------------------------------------------------|----------------------------------------------------------------------------------------------------|
| 4     | <b>ELECTRICITY</b><br>High voltage exists in, and is supplied to, the device. A<br>potential shock hazard exists. | <b>TURN POWER OFF</b><br>Live power to a device creates a potential shock hazard.<br>Turn Off power to the device and associated accessories<br>when servicing the unit.                                                        |
| AWARN | <b>WARNING</b> indicates a hazardous situation which, if not avoided, could result in death or serious injury.    | <b>READ ALL RELATED MANUALS</b><br>Knowledge of all related procedures before you begin<br>work is important. Read and understand all manuals thor-<br>oughly. If you do not understand a procedure, ask some-<br>one who does. |
| NOTIC | <b>NOTICE</b> is used to address practices not related to physical injury.                                        |                                                                                                    |

### **Safety Warnings**

| This console contains high voltages which can be lethal. It is also connected to low power devices that must be kept intrinsically safe.                            |
|----------------------------------------------------------------------------------------------------|
| FAILURE TO COMPLY WITH THE FOLLOWING WARNINGS AND SAFETY<br>PRECAUTIONS COULD CAUSE DAMAGE TO PROPERTY, ENVIRONMENT,<br>RESULTING IN SERIOUS INJURY OR DEATH.       |
| <ol> <li>Turn off and tag power at the circuit breaker. Do not connect the console AC power supply wires at the breaker until all devices are connected.</li> </ol> |
| <ol><li>Attach conduit from the power panel to the console's Power Area knockouts<br/>only.</li></ol>                                                               |
| <ol><li>Comply with all applicable codes including: the National Electrical Code;<br/>federal, state, and local codes; and other applicable safety codes.</li></ol> |
| Connecting power wires to a live circuit can cause electrical shock that may result in serious injury or death.                                                     |
| Routing conduit for power wires into the intrinsically safe compartment can result in fire or explosion resulting in serious injury or death.                       |

#### **TLS-450PLUS Console Installation**

In the TLS-450PLUS installations, the VAPORIX hardware connects directly into a RS-485 interface on the console. A VMCI board is not required. The console handles direct communication with the Controller. There are three Fafnir VAPORIX Controller models, I, I.I and II, but the Controllers in the site must be the same model.

We recommend after you connect one controller that you test it to be sure the ATG logs the data, then connect and test each additional controller. It is easier to troubleshoot one controller at a time.

For comm wiring VAPORIX Controller Models I see Figure 1. For comm wiring VAPORIX Controller Model I.I see Figure 2. For comm wiring VAPORIX Controller Model II see Figure 3.

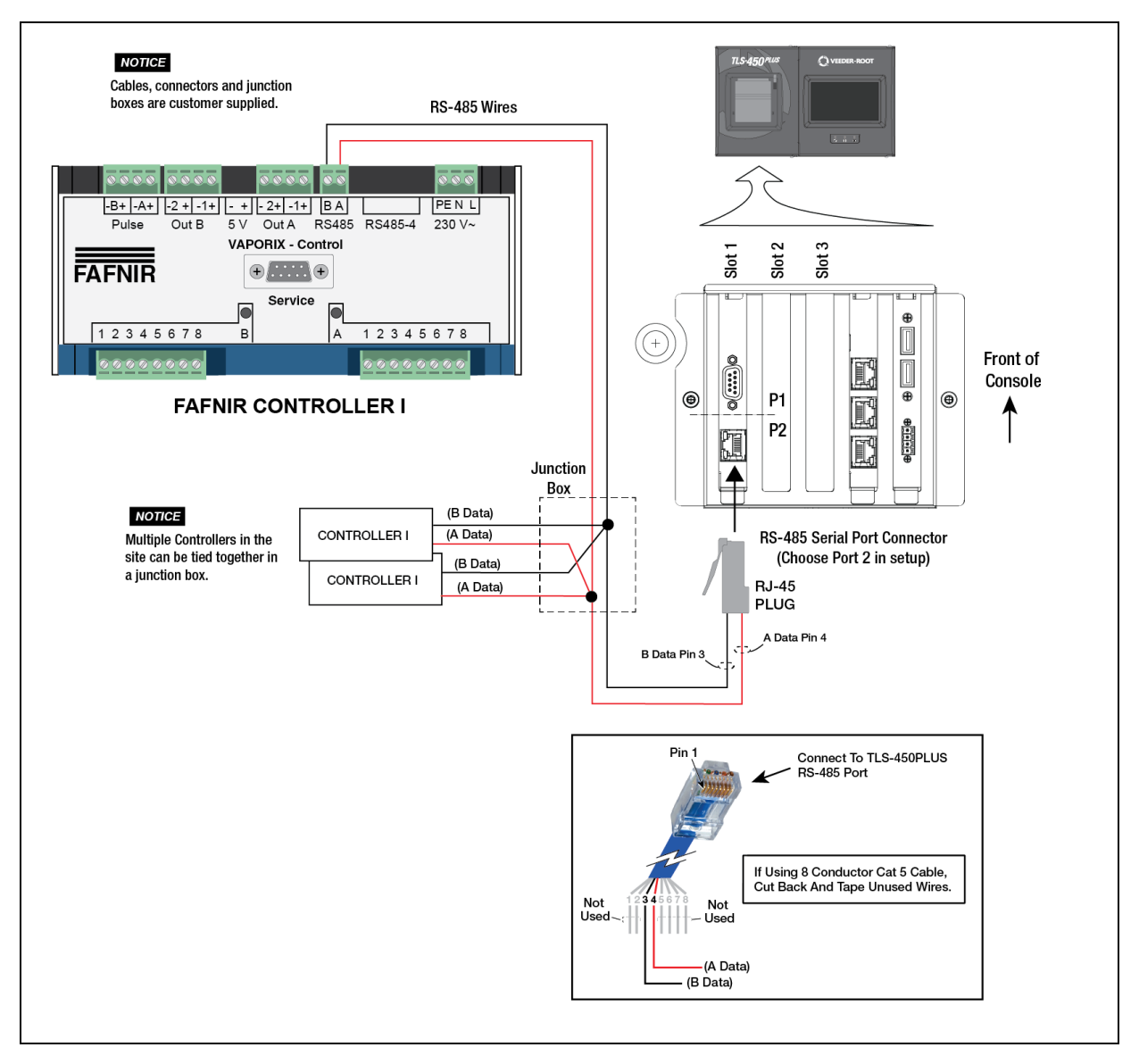

Figure 1. Example TLS-450PLUS Comm Wiring Diagram - VAPORIX Controller I

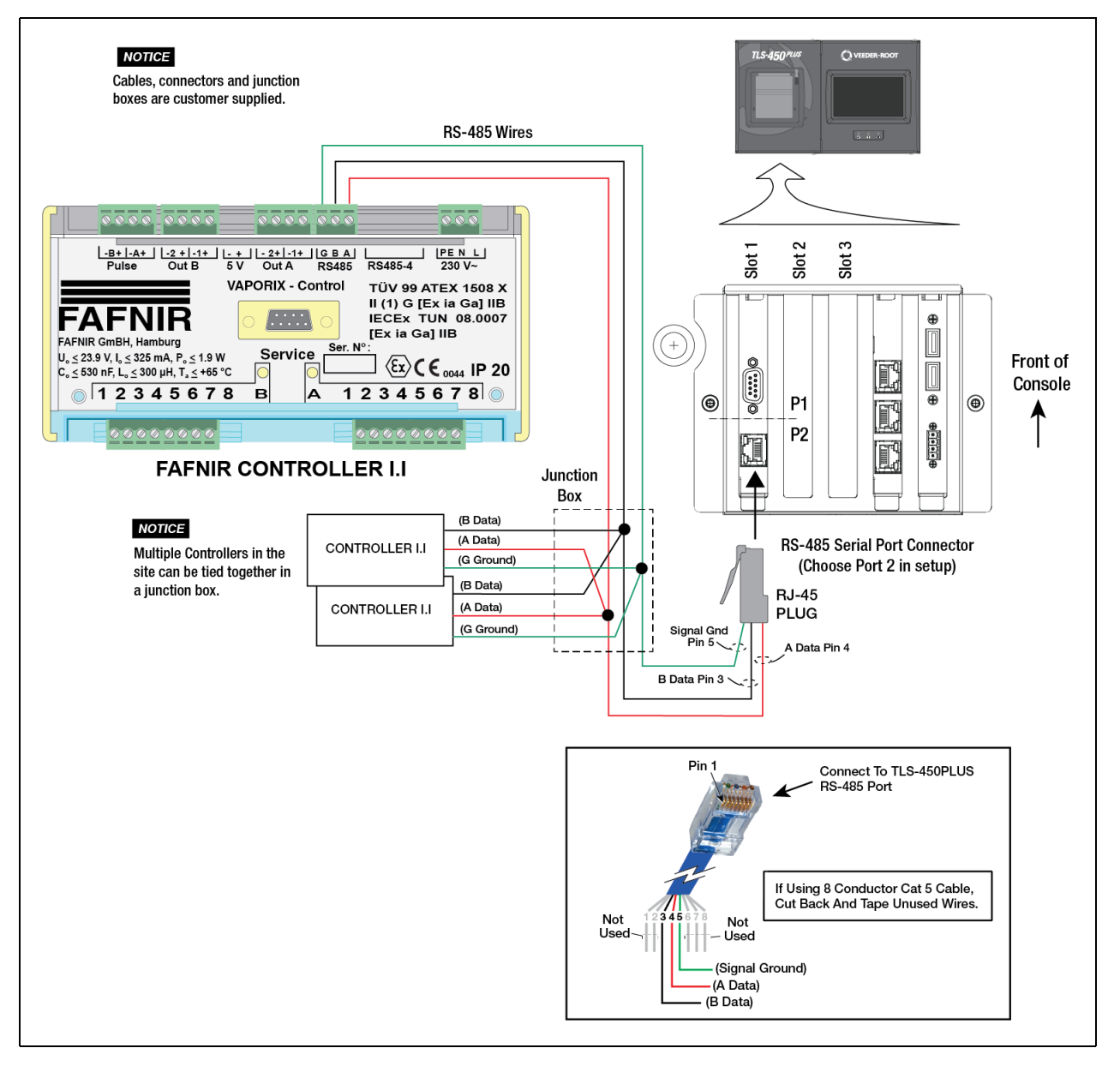

Figure 2. Example TLS-450PLUS Comm Wiring Diagram - VAPORIX Controller I.I

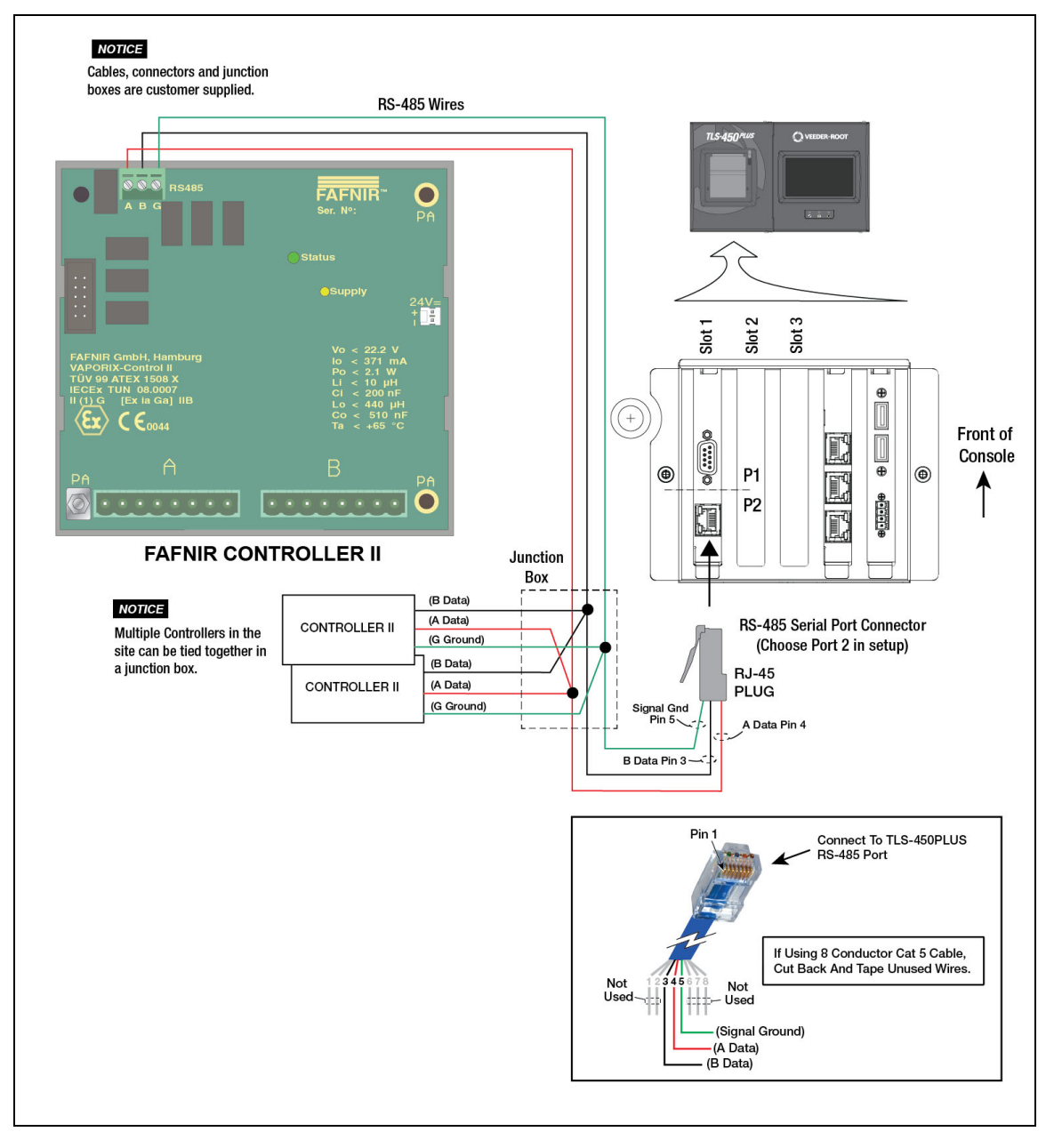

Figure 3. Example TLS-450PLUS Comm Wiring Diagram - VAPORIX Controller II

#### CHANGING RS-232/485 BOARD JUMPERS FOR TLS-450PLUS

The J7 and J8 jumpers on the RS-232/RS-485 board need to be changed from their default positions. The jumpers should be set as shown in Figure 4:

- J7 determines if the serial interface is RS-232 or RS-485 and should be set on pins 1 and 2. Notice the white 1 on the right side of the J7 jumper. That is pin 1.
- J8 and J11 should be set on both pins.
- The J3 jumper boxed in red, does not affect the RS-485 interface and should be set as shown (J3 on pins 1 and 2).

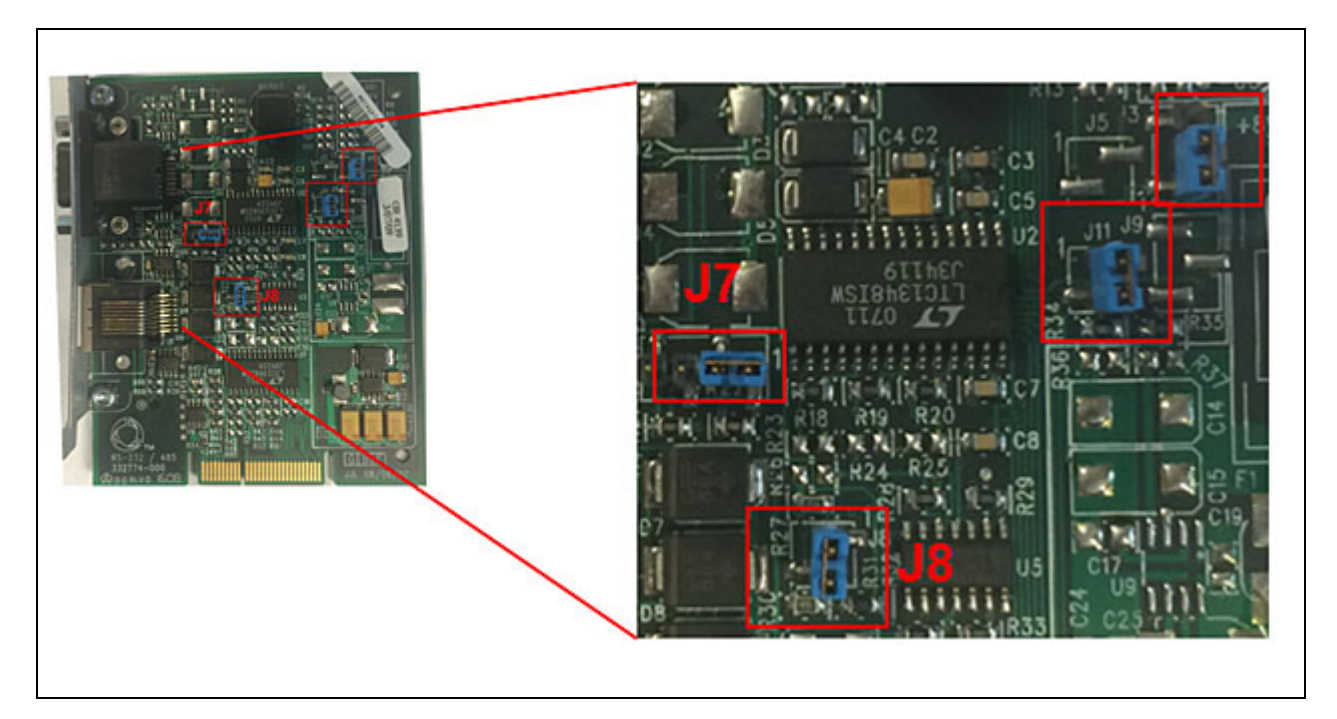

Figure 4. Required J7/J8 Jumper Positions On The RS-232/RS-485 Interface Board

#### **TLS-4 Console Installations**

In TLS-4 installations, the VAPORIX hardware connects directly into a RS-485 interface on the console. A VMCI board is not required. The console handles direct communication with the controller. There are three Fafnir Controller models, I, I.I and II but the Controllers in the site must all be the same model.

We recommend after you connect one controller that you test it to be sure the ATG logs the data, then connect and test each additional controller. It is easier to troubleshoot one controller at a time.

For comm wiring VAPORIX Controller Model I see Figure 5. For comm wiring VAPORIX Controller Model I.I see Figure 6. For comm wiring VAPORIX Controller Model II see Figure 7.

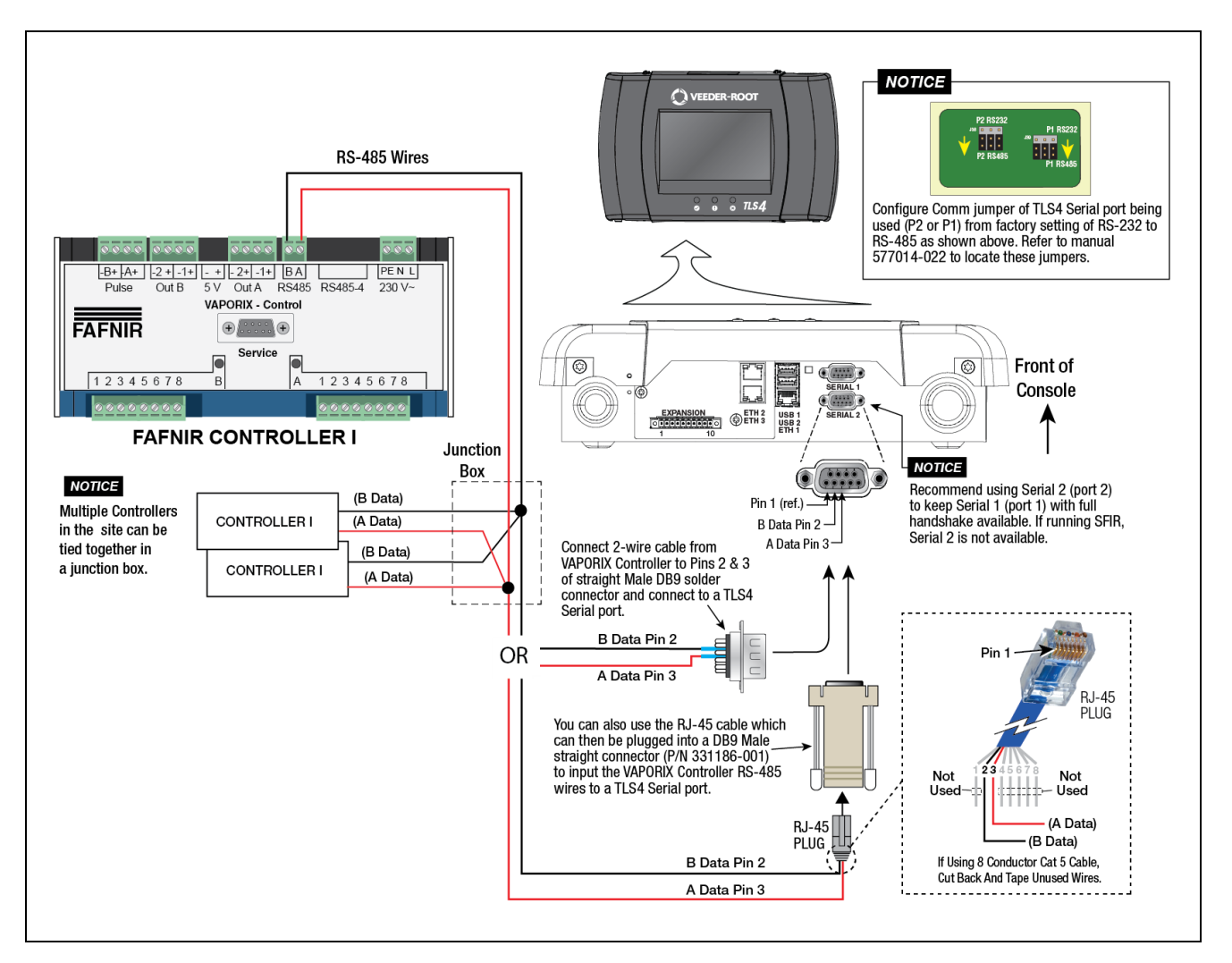

Figure 5. Example TLS4 Comm Wiring Diagram - VAPORIX Controller I

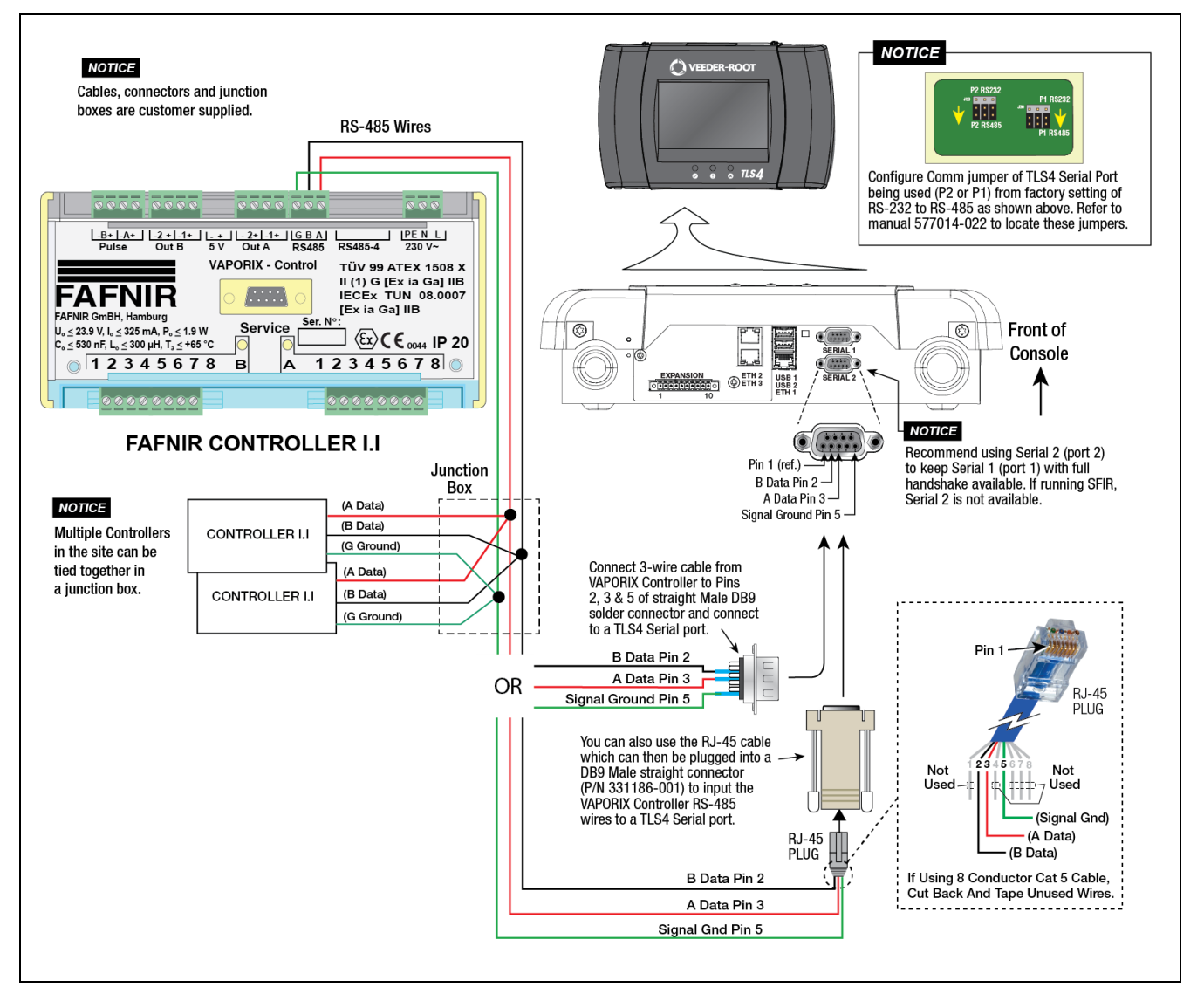

Figure 6. Example TLS4 Comm Wiring Diagram - VAPORIX Controller I.I

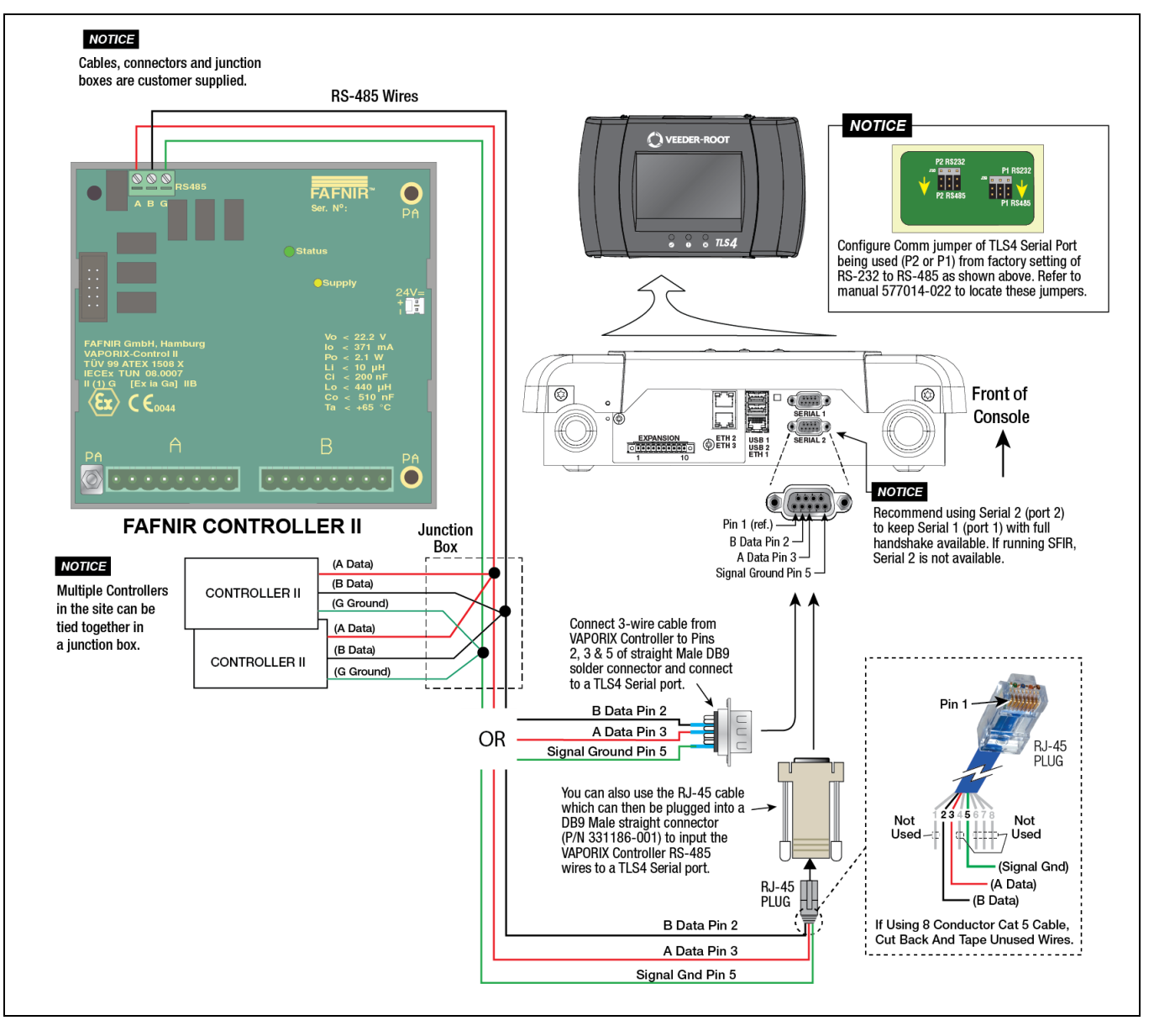

Figure 7. Example TLS4 Comm Wiring Diagram - VAPORIX Controller II

### Setup

Power up the ATG and complete the following VCM setups.

#### **Setup The Serial Port On The ATG**

1. Navigate to Menu>Setup>Communication>Serial Port:

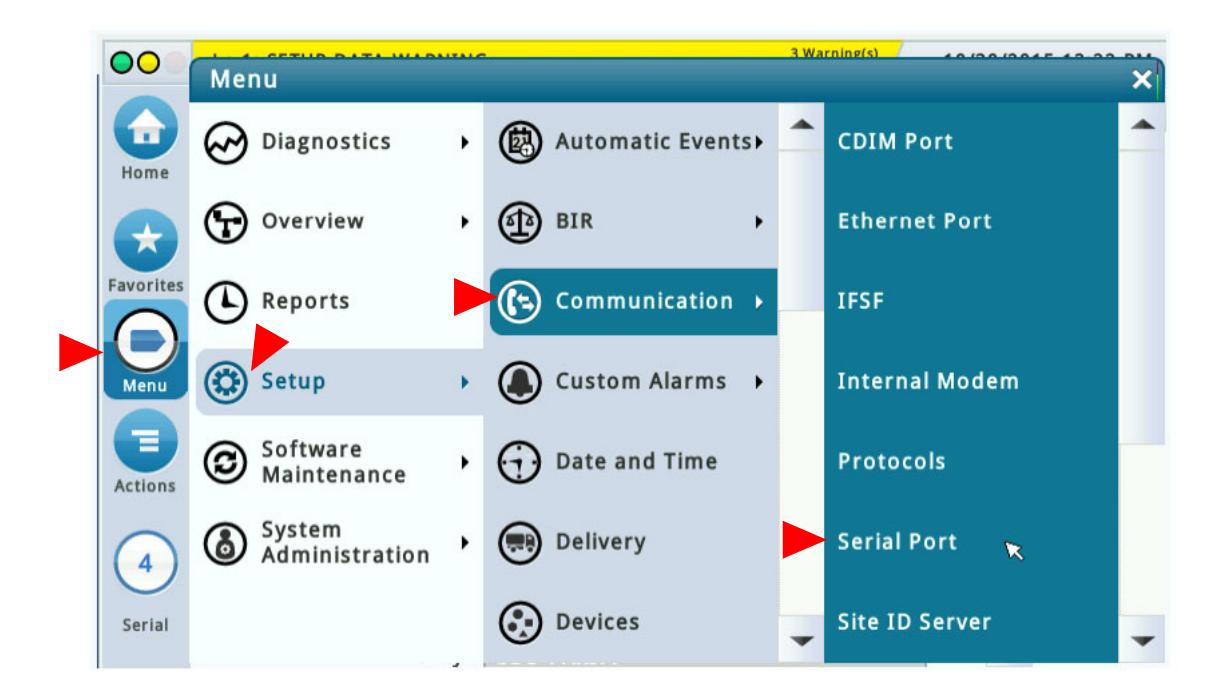

2. Touch the down arrow in the **Usage** field of the Serial Port setup screen and select **VMCI**:

| 00        | Q 1: SETUP DATA WARNING | R5232           |   | 10/30 | 201 | 5 12:23 PM  |
|-----------|-------------------------|-----------------|---|-------|-----|-------------|
|           | Setup Communication     | RS485           |   |       | <   | 🖶 Print (0) |
| Home      | ID                      | EDIM            |   | -     | •   |             |
| Favorites | Configured              | SATELLITE HJBOX |   |       |     |             |
| O         | Label                   | үмсі            | - |       |     |             |
| Menu      | Usage                   |                 | • |       |     | X           |
| Actions   | Baud Rate               | 9600            | • |       |     |             |

#### Set the Communications Time Out

The Communications Time Out is the length of time (in hours) that the console will not report communications failures. Loss of communication for more than this time will generate a Communication alarm.

Navigate to **Menu > Setup > Vapor Collection > VMC Configuration**. In the **Communications Timeout** field, select the length of time (in hours) before a communications alarm is posted. The default is 6 hours.

| $\bigcirc$        | System Status             |                   | 0 Warning(s)<br>0 Alarm(s) | 06/24/2017 04:11 AM |
|-------------------|---------------------------|-------------------|----------------------------|---------------------|
|                   | Setup Vapor Collection    | VMC Configuration |                            | 🖶 Print (0          |
| Home<br>Favorites | Communications<br>Timeout | 6                 |                            |                     |

#### Setup the Vapor Collection Monitor (VAPORIX)

The maximum number of Vapor Collection Monitors is 36, so 72 fueling positions are available.

1. Navigate to Menu > Setup > Vapor Monitoring > Collection Monitor

| $\mathbf{O}$ | System Status                            | 0 Warning(s)<br>0 Alarm(s) | 06/24/2017 04:11 AM |
|--------------|------------------------------------------|----------------------------|---------------------|
|              | Setup Vapor Monitor Collection Monitor 🗢 |                            | 🖶 Print (0)         |
| Home         | Configured   Enabled  Disabled           |                            |                     |
| Favorites    | Serial Number 010472                     |                            |                     |
| 0            | Side A Fuel Position 3                   |                            |                     |
| Actions      | Side B Fuel Position 4                   |                            |                     |
| 2            |                                          |                            |                     |
| УМС          |                                          |                            | ~                   |

- 2. Select the Vapor Collection Monitor (VAPORIX) that you want to configure from the bottom ribbon.
- 3. Enable the device, if applicable.
- 4. Type the serial number for the controller in the Serial Number field. It must be exactly six (6) digits. Insert leading zeros (0) if required to make it six digits.
- Assign the labels for the Side A Fuel Position and the Side B Fuel Position in the associated fields. Values are numerical between 1-99 with no duplications. We recommend matching the dispenser side position on the forecourt as the label.
- 6. Repeat for each Vapor Collection Monitor (VAPORIX) that you have to set up.

#### Assign an Auto Event to a Relay

You may want to set up an Auto Event Device task to control a relay when a Meter Not Connected, FP Shutdown Warning or FP Shutdown Alarm, or Setup Data warning is generated. You do this in Setup > Devices as follows:

- 1. Navigate to **Menu > Setup > Devices**
- 2. Select a Relay.

.

3. Enable the Relay, Select the address, type a label name, relay type and orientation.

| 000       | System Status 0 W                                            | arning(s) ( | 07/11/2017 09:35 AM  |
|-----------|--------------------------------------------------------------|-------------|----------------------|
|           | Setup Devices                                                | (( •        | Print (0) 🤇 🕒 Logout |
| Home      | Configured   Enabled  Disabled                               |             | -                    |
| Favorites | Address B1.S2.1                                              | •           |                      |
| Menu      | Label                                                        |             |                      |
| Actions   | Relay Type Standard                                          | •           |                      |
|           | Relay Orientation Normally Open                              | •           |                      |
| Relay     | Relay (1) (2) (3) (4) (5) (5) (5) (5) (5) (5) (5) (5) (5) (5 | 6           | 9 • ×                |

- 4. Save the screen.
- 5. Navigate to **Setup > Automatic Events > Tasks > Device Task**.
- 6. Touch Actions > Add Task [Web View: Add New Device Task].

Setup

- 7. Select the relay you set up.
- 8. Navigate to the VMC/VAPORX section and select the four alarms and warnings mentioned above.

| 0   | System Status | 0 Warni<br>0 Alarm                                                                                                    | ning(s)<br>m(s) 06/24/2017 ( | 08:33 PM |
|-----|---------------|----------------------------------------------------------------------------------------------------|------------------------------|----------|
|     | Add Task      |                                                                                                    |                              | × 1t (0) |
| Н   | or Device     | Not Assigned                                                                                                    |                              |          |
| Fav | Event         | <ul> <li>VMC / VAPORX</li> <li>METER NOT CONNEC</li> <li>FP SHUTDOWN WARN</li> <li>FP SHUTDOWN ALAR</li> <li>SETUP DATA WARNIN</li> </ul> |                              |          |

9. Save the screen

### Reports

#### **Collection Daily Report**

The daily record is generated by each controller at midnight and reflect the day's average A/L for all eligible transactions.

For VAPORIX, eligible transactions are those with a duration of 20 seconds or more with a vapor flow higher than 15 lpm with no liquid pulses and liquid flow is higher than 25 lpm.

- 1. Navigate to Menu > Reports > Vapor Monitoring > Collection Daily
- 2. Select the fueling position that you want to view. The serial number, side and fueling position for the VMC displays at the top of the page.

# **NOTICE** You can touch Actions > Toggle A/B Side to see information on the other fueling position associated with this controller.

|           | Actions X          |                                 |                | 1 Alarm(s) 04/18/    | 2017 11:14 PM |
|-----------|--------------------|---------------------------------|----------------|----------------------|---------------|
|           |                    | Collection                      | n Daily        | 0                    | 🖶 Print (0)   |
| Home      | Select Range       | <ul> <li>results per</li> </ul> | rpage 🜒 🔇      | Page 1 🔻 of 1        | D D           |
|           | 🚭 Toggle A/B Sides | Fro                             | om: 04/10/2017 | 11:14 PM To: 04/18/2 | 2017 11:14 PM |
| Favorites | • • •              |                                 | A/L Avg        | Transactions         | Status        |
|           | Y Help             | PM                              | 102.3          | 25                   | IDLE          |
|           |                    | PM                              | 99.4           | 19                   | IDLE          |
| Menu      |                    | PM                              | 104.6          | 22                   | IDLE          |
|           |                    | PM                              | 101.9          | 26                   | IDLE          |
|           |                    | PM                              | 102.2          | 12                   | IDLE          |
| Actions   |                    | PM                              | 103.3          | 31                   | IDLE          |
|           |                    | PM                              | 101.7          | 41                   | IDLE          |
| (1)       |                    | PM                              | 102.3          | 30                   | IDLE          |
| FP        |                    |                                 |                |                      |               |

The range of dates on the report displays below the VMC information. You can touch the Actions icon to further define the range on the report. You can also use the page navigation at the top to scroll through the pages. Columns in the report contain the following information:

| Column       | Description                                                                              |
|--------------|------------------------------------------------------------------------------------------|
| A/L Average  | The A/L Average (the air to liquid volume ration) for this fueling position for the day. |
| Transactions | The total number of transactions for the day.                                            |

| Column | Description                                                                                                    |
|--------|----------------------------------------------------------------------------------------------------|
| Status | <ul> <li>The status of the fueling position at the end of the day:</li> <li>Idle - Normal (No customer is fueling.)</li> <li>Meter Not Connected - Flow meter is not connected.</li> <li>FP Shutdown Warning - The fueling position has had at least 10 bad transactions in a row, but the Remaining Time is still counting down. The Remaining Time can vary by country and is programmed in the VMC/VAPORIX firmware (usually 3 or 7 days.)</li> <li>FP Shutdown Alarm - The fueling position has had at least 10 bad transactions in a row, and the Remaining Time has reached zero. The Fueling Position has been shut down by the VAPORIX Controller in the dispenser.</li> </ul> |

#### **Collection Faults Report**

The Collection Faults Report displays transactions outside the regulated A/L limits define by the controller. The console stores two years of transaction data.

- 1. Navigate to Menu > Reports > Vapor Monitoring > Collection Faults
- 2. Select the fueling position that you want to view.
- 3. The Serial Number, Side and Fueling Position displays at the top.

# **NOTICE** You can touch Actions > Toggle A/B Side to see information on the other fueling position associated with this controller.

|                 | Reports Va                | por Monitor | Collectio | n Faults | 0              |               |                  | e P           | rint (0)     |
|-----------------|---------------------------|-------------|-----------|----------|----------------|---------------|------------------|---------------|--------------|
| Home            | VMC: 102050 Side: B FP: 1 |             |           |          |                |               | 50 DM            |               |              |
|                 | Date                      | Time        | Duration  | Status   | Error<br>Count | Fuel<br>Count | Recovery<br>Rate | Vapor<br>Rate | Fuel<br>Rate |
| Favorites       | 04/18/2017                | 05:03 AM    | 66        | NOTPASS  | 1              | 11244         | 116.9            | 41.7          | 35.7         |
| Menu<br>Actions |                           |             |           |          |                |               | Ø                |               |              |
| 1<br>FP         |                           |             |           |          |                |               |                  |               |              |

Below the VMC information is the date and time range shown. You can touch the Actions icon to further define the range on the report. You can also use the page navigation at the top to scroll through the pages. Columns in the report contain the following information:

| Column        | Description                                                                                                    |
|---------------|----------------------------------------------------------------------------------------------------|
| Date/Time     | The date and time of the data shown.                                                                                                    |
| Duration      | The duration of the transaction. The timer starts counting when the flow values exceed 25 liters per minute.                                                                                                    |
| Status        | <ul> <li>The status of the transaction:</li> <li>Last Transaction Failed - The last transaction for this fueling position is out of the regulated A/L range.</li> <li>FP Shutdown Warning - The fueling position has had at least 10 bad transactions in a row, but the Remaining Time is still counting down. The Remaining Time can vary by country and is programmed in the VMC/VAPORIX firmware (usually 3 or 7 days.).</li> <li>FP Shutdown Alarm - The fueling position has had at least 10 bad transactions in a row, and the Remaining Time has reached zero. The Fueling Position has been shut down by the VAPORIX Controller in the dispenser.</li> </ul> |
| Error Count   | The number of dispenses outside the acceptable A/L range for this fueling position.<br>More than 10 errors in a row activates the FP Shutdown Warning.                                                                                                    |
| Fuel Count    | The total number of transactions for this fueling position. This resets after 65535 events.                                                                                                    |
| Recovery Rate | The percentage value of the A/L ratio of vapor and liquid flow calculated. Values are 000.0 to 999.9 with expected results between 85 and 115%.                                                                                                    |
| Vapor Rate    | The measurement of vapor (gpm or lpm). This is used to calculate the Recovery%.                                                                                                    |
| Fuel Rate     | The measurement of fuel (gpm or lpm). This is used to calculate the Recovery%.                                                                                                    |

### **Collection Transactions Report**

The Collection Transactions Report provides every transaction for the device that meets the flow rate and or time requirement as determined by the controller. The console stores 2 years of data.

- 1. Navigate to Menu > Reports > Vapor Monitoring > Collection Transactions.
- 2. Select the fueling position that you want to view.
- 3. The Serial Number, Side and Fueling Position displays at the top.

## **NOTICE** You can touch Actions > Toggle A/B Side to see information on the other fueling position associated with this controller.

|                       | Reports Va   | por Monitor | Collectio | n Transac | tions 🗨        |               |                  | 👄 Pi          | rint (0) |
|-----------------------|--------------|-------------|-----------|-----------|----------------|---------------|------------------|---------------|----------|
| Home                  | 20 Results » | Show 25     | results p | erpage 🜗  | 0              | Page 1        | ▼ of 1           | C             |          |
|                       | VMC: 102050  | Side: B FP: | 1         |           |                |               |                  |               |          |
| $\mathbf{\mathbf{x}}$ |              |             | Fr        | om: 04/18 | /2017 12       | :00 AM        | To: 04/18/2      | 017 11:       | 59 PM    |
| Favorites             | Date         | Time        | Duration  | Status    | Error<br>Count | Fuel<br>Count | Recovery<br>Rate | Vapor<br>Rate | -        |
|                       | 04/18/2017   | 11:12 AM    | 40        | IDLE      | 0              | 11254         | 100.5            | 36.0          | -        |
| Menu                  | 04/18/2017   | 09:00 AM    | 67        | IDLE      | 0              | 11253         | 99.7             | 36.8          | 1        |
|                       | 04/18/2017   | 08:05 AM    | 40        | IDLE      | 0              | 11252         | 98.3             | 34.9          | 3        |
|                       | 04/18/2017   | 07:55 AM    | 21        | IDLE      | 0              | 11251         | 107.8            | 39.2          | 1        |
| Actions               | 04/18/2017   | 07:47 AM    | 73        | IDLE      | 0              | 11250         | 98.6             | 36.3          | 3        |
|                       | 04/18/2017   | 06:29 AM    | 52        | IDLE      | 0              | 11249         | 98.7             | 36.1          | 3        |
| $\left( 1 \right)$    | 04/18/2017   | 06:22 AM    | 85        | IDLE      | 0              | 11248         | 99.3             | 35.6          | 1        |
|                       | 04/18/2017   | 06:18 AM    | 45        | IDLE      | 0              | 11247         | 105.8            | 31.5          | 1        |
| FP                    | 04/18/2017   | 05:54 AM    | 65        | IDLE      | 0              | 11246         | 100.5            | 34.1          | 1        |
|                       | •            |             |           |           |                |               |                  |               | •        |

Below the VMC information is the date and time range shown. You can use the Actions to further define the range on the report. You can also use the page navigation at the top to scroll through the pages. Columns in the report contain the following information:

| Column        | Description                                                                                                    |
|---------------|----------------------------------------------------------------------------------------------------|
| Date/Time     | The date and time of the data shown.                                                                                                    |
| Duration      | The duration of the transaction.                                                                                                    |
| Status        | <ul> <li>The status of the fueling position side:</li> <li>Idle - Normal (No customer is fueling)</li> <li>Last Transaction Failed - The last transaction for this fueling position is out of the regulated A/L range.</li> <li>FP Shutdown Warning - The fueling position has had at least 10 bad transactions in a row, but the Remaining Time is still counting down. The Remaining Time can vary by country and is programmed in the VMC/VAPORIX firmware (usually 3 or 7 days.).</li> <li>FP Shutdown Alarm - The fueling position has had at least 10 bad transactions in a row, but the Remaining Time is zero. The Fueling Position has been shut down by the VAPORIX Controller in the dispenser.</li> </ul> |
| Error Count   | The number of dispenses outside the acceptable A/L range for this fueling position.<br>More than 10 errors in a row activates the FP Shutdown Warning.                                                                                                    |
| Fuel Count    | The total number of events per flow meter. This resets after 65535 events.                                                                                                    |
| Recovery Rate | The percentage value of the A/L ratio of vapor and liquid flow calculated. Values are 000.0 to 999.9 with expected results between 85 and 115%.                                                                                                    |
| Vapor Rate    | The measurement of vapor (gpm or lpm). This is used to calculate the Recovery%.                                                                                                    |
| Fuel Rate     | The measurement of fuel (gpm or lpm). This is used to calculate the Recovery Rate.                                                                                                    |

### **Diagnostics**

#### **Collection Status**

The Collection Status screen provides a snapshot of the recovery rate, error and fuel counts and time remaining before the FP Shutdown for the VMCs (VAPORIX Controllers) currently active on your system.

Navigate to Menu > Diagnostics > Vapor Monitoring > Collection Status.

| ••        | т 2: | PROBE OUT    |               |        |                  | 0 Warning(s)<br>8 Alarm(s) | 07/22         | /2004 04:06 PM    |
|-----------|------|--------------|---------------|--------|------------------|----------------------------|---------------|-------------------|
|           | Diag | gnostics Vap | or Monitoring | Collec | tion Status 🧲    |                            |               | 🖶 Print (0)       |
| Home      | FP   | VMC-Side     | S/N           | Status | Recovery<br>Rate | Error<br>Count             | Fuel<br>Count | Remaining<br>Time |
|           | 1    | 1-A          | 010977        | RUN    | 100.8            | 0                          | 29071         | 65535             |
|           | 2    | 1 - B        | 010977        | RUN    | 101.1            | 0                          | 29013         | 65535             |
| Favorites | 3    | 2-A          | 011232        | RUN    | 96.4             | 0                          | 35475         | 65535             |
|           | 4    | 2-B          | 011232        | RUN    | 96.6             | 0                          | 27795         | 65535             |
| U         | 5    | 3-A          | 011062        | IDLE   | 100.4            | 0                          | 25103         | 65535             |
| Menu      | 6    | 3 - B        | 011062        | IDLE   | 100.7            | 0                          | 12907         | 65535             |
|           | 7    | 4 - A        | 011028        | IDLE   | 106.3            | 0                          | 29594         | 65535             |
| Actions   | 8    | 4-B          | 011028        | IDLE   | 98.0             | 0                          | 30582         | 65535             |
| All       |      |              |               |        |                  |                            |               | Ø                 |
| FP        | 4    |              |               |        |                  | 5                          |               | • 🗙               |

The Collection Status Diagnostics screen contains the following information:

| Column   | Description                                                                                                    |
|----------|----------------------------------------------------------------------------------------------------|
| FP       | The date and time of the data shown.                                                                                            |
| VMC-Side | A dispenser typically has fueling positions on two sides. This indicates the VMC Number and side (e.g., 1-A for VMC 1, side A). |
| S/N      | The serial number of the VMC/VAPORIX.                                                                                           |

| Column         | Description                                                                                                    |
|----------------|----------------------------------------------------------------------------------------------------|
| Status         | <ul> <li>The status of the fueling position:</li> <li>Meter Not Connected - Flow meter is not connected.</li> <li>Idle - Normal (No customer is fueling).</li> <li>Running - Normal (Customer is fueling).</li> <li>Last Transaction Failed - The last transaction for this fueling position is out of the regulated A/L range (bad).</li> <li>FP Shutdown Warning - The fueling position has had at least 10 bad transactions in a row, but the remaining time is still counting.</li> <li>FP Shutdown Alarm - The fueling position has had at least 10 bad transactions in a row, and the remaining time has reached zero. The Fueling Position has been shut down by the VAPORIX Controller in the dispenser.</li> </ul> |
| Recovery Rate  | The percentage value of the A/L ratio of vapor and liquid flow calculated. Values are 000.0 to 999.9 with expected results between 85 and 115%.                                                                                                    |
| Error Count    | The total number of "bad" transactions in a row (i.e., transactions out of the regulated A/L range.) If the counter is lower than 10, the counter is reset to zero on each "good" transaction (i.e., when the A/L is within the regulated A/L range.) If the error counter is more than 10, the counter is increased by one on each "bad" transaction.                                                                                                    |
| Fuel Count     | The total number of dispense transactions.                                                                                                    |
| Remaining Time | The number of minutes before the VMC/VAPORIX shuts down the fueling position (i.e., before the FP goes from FP Shutdown Warning state to a FP Shutdown Alarm state.) The Remaining Time can vary by country and is programmed in the VMC firmware (usually 3 or 7 days.).                                                                                                    |

#### **VMC Version**

The VMC Version screen lets you view the serial numbers and hardware and software information for a VMC (VAPORIX).

**NOTICE** The report only shows information for currently active VMCs. It does not report on historical information for VMCs that may have been removed.

- 1. Navigate to Menu > Diagnostics > Vapor Monitor > VMC Version
- 2. Select a VMC/VAPORIX Controller:

|                  | Diagnostics Vapor Monitor V | MC Version    | 🖶 Print (0) |
|------------------|-----------------------------|---------------|-------------|
| Home             | VMC S/N                     | Hardware      | Software    |
|                  | 1 102050                    | HW B04 (512K) | SW 2.07_Rel |
| $\mathbf{x}$     |                             |               |             |
| Favorites        |                             |               | -           |
|                  |                             |               |             |
| Menu             |                             |               |             |
|                  |                             |               |             |
| Actions          |                             |               |             |
| Actions          |                             |               |             |
| $\left( \right)$ |                             |               |             |
| $\mathbf{O}$     |                             |               |             |
| VMC              |                             |               |             |

The Collection Status Diagnostics screen contains the following information:

| Column   | umn Description                          |  |  |
|----------|------------------------------------------|--|--|
| VMC      | The fuel position of the VMC/VAPORIX.    |  |  |
| S/N      | The serial number of the VMC/VAPORIX.    |  |  |
| Hardware | The hardware version of the VMC/VAPORIX. |  |  |
| Software | The software version of the VMC/VAPORIX. |  |  |

### Alarms And Warnings

The following alarms and warnings from the ATG are associated with VAPORIX and VMC devices.

| Message                                                                                                    | Cause                                                                                                    | Action                                                                                                    |  |
|----------------------------------------------------------------------------------------------------|----------------------------------------------------------------------------------------------------|----------------------------------------------------------------------------------------------------|--|
|                                                                                                    | Fueling Position (FP) already assigned to another VMC.                                                                                                    | Assign a different fueling position number to<br>the VMC in Setup > Vapor Collection Moni-<br>tor > Sensor                                                                                                    |  |
|                                                                                                    | Same Fueling Position (FP) assigned to both sides.                                                                                                    | Assign a different fueling position number to<br>the side in <b>Setup &gt; Vapor Collection Monitor</b><br><b>&gt; Sensor</b>                                                                                                    |  |
| Setup Data Warning                                                                                                    | Invalid serial number for VMC.                                                                                                    | Correctly enter the serial number for this VMC<br>in <b>Setup &gt; Vapor Collection Monitor &gt; Sen-</b><br><b>sor</b> .<br>NOTE: If the serial number on the housing is<br>less than six digits, add leading zeros to pad<br>the number to exactly six digits when entering<br>in this field (i.e., if the serial number is 1234,<br>enter 001234.) |  |
| FP Shutdown Alarm                                                                                                    | The fueling position has been shut down<br>by the Vapor Monitor Controller (VMC/<br>VAPORIX) because the Remaining Time<br>(the time before a shutdown, pro-<br>grammed in the firmware) has expired.                                                       | Call for service following the procedures estab-<br>lished for your site.                                                                                                    |  |
| FP Shutdown Warning                                                                                                    | The fueling position has generated the<br>number of errors necessary to issue a<br>warning (programmed in the VMC firm-<br>ware). The Remaining Time begins to<br>count down to the time when the VMC/<br>VAPORIX will shut down the fueling posi-<br>tion. | Call for service following the procedures estab-<br>lished for your site.                                                                                                    |  |
| Meter Not Connected. Airflow meter is disconnected from the VMC.                                                              |                                                                                                    | Call for service following the procedures estab-<br>lished for your site.                                                                                                    |  |
| VMCI DIM Comm Time-                                                                                                    | VMC powered off.                                                                                                    | Call for service following the procedures estab-                                                                                                    |  |
| out Alarm*                                                                                                    | VMC not connected.                                                                                                    | lished for your site.                                                                                                    |  |
| *Sub-alarm information<br>available via <b>Actions</b> ><br><b>VMCI Comm Timeout</b><br>indicates which VMCs<br>are affected. | Incorrect VMC serial number.                                                                                                    | Correct the serial number in Setup > Vapor<br>Collection Monitor > Sensors<br>NOTE: The serial number must be six digits.<br>(Enter leading zeros to pad the number if it is<br>not six digits.).                                                                                                    |  |

### Alarm Filtering

Rather than show an alarm for each timeout when someone shuts dispenser power off at night, the Active Alarms Report gives one alarm for the VMC Comm Timeout.

### Troubleshooting

### **VAPORIX-Control Status Indicator**

The status of the vapor recovery and monitoring system is indicated using the three colors (green, orange and red) and different flashing schemes of the A/B LEDs on the front of the VAPORIX Controller (see Figure 8).

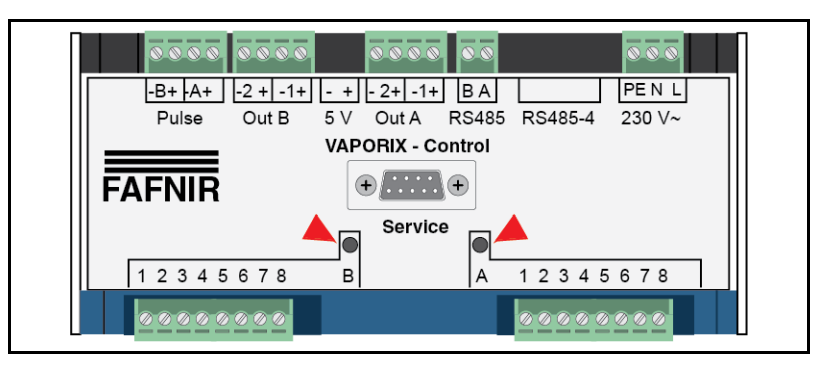

Figure 8. VAPORIX Control Diagnostic LEDs

### VAPORIX-Control Status Codes

Table 1 describes the VAPORIX-Control flashing LED status codes.

| Color  | LED Mode                                 | Description                                                                                                    |  |  |
|--------|------------------------------------------|----------------------------------------------------------------------------------------------------|--|--|
| Green  | Flashing slowly                          | Respective vapor recovery system and the monitoring system is intact. There are no faults and the system is ready for operation.                                                 |  |  |
|        | Flashing quickly                         | Fuel flow is in progress.                                                                                                    |  |  |
|        | Flashing quickly                         | Measuring value sensor defective or connection fault on the plug-in connector.                                                                                                   |  |  |
| Orange | Flashing between green and orange        | Vapor recovery rate of the respective system was outside the admissible tolerance during the last filling process.                                                               |  |  |
|        | flashing very<br>quickly                 | An alarm signal is issued, there is a fault in the respective vapor recovery system, which must be rectified within 168 hours by a service technician. No fuel flow in progress. |  |  |
|        | Flashing slowly                          | An alarm signal is issued, there is a fault in the respective vapor recovery system, which must be rectified within 168 hours by a service technician. No fuel flow in progress. |  |  |
| Red    | Flashing                                 | Timeout and a signal is issued that shuts down the dispenser.                                                                                                    |  |  |
|        | On for a long time, off for a short time | Rectify error immediately or replace sensor, otherwise an alarm is triggered after 10 tank fillings.                                                                             |  |  |

#### Table 1. VAPORIX-Control Flashing LED Status Codes

For information on the VAPORIX Firmware Update, the VAPORIX Diagnostics program, and resetting the alarm using the Dongle to the VAPORIX Controller, refer to Fafnir's VaporTEK<sup>™</sup> Service and Troubleshooting Manual MDS-5064.

Table 2 is a VAPORIX troubleshooting guide and Table 3 defines status error codes that apply to the VAPORIX unit.

|                                    | Symptoms                            |                                                                       |                                                                                                 |                                                                              |
|------------------------------------|-------------------------------------|-----------------------------------------------------------------------|-------------------------------------------------------------------------------------------------|------------------------------------------------------------------------------|
| Primary                            | Secondary                           | Tertiary                                                              | Probable Cause                                                                                  | Corrective Action                                                            |
| A/L Range is<br>out of range       | No 200s in Con-<br>centration Field | A/L Ratio is out of range on side A/B                                 | Long-term wear                                                                                  | Re-calibrate system                                                          |
|                                    |                                     | A/L Ratio is out of range<br>on one side only (e.g.,<br>side A = Low) | Leak downstream of flow meter                                                                   | Locate and repair leak                                                       |
|                                    | 200s in Concentra-<br>tion Field    |                                                                       | Wetted concentra-<br>tion sensor                                                                | Locate and repair liquid leak/purge sensor                                   |
| 200s in<br>Recovery<br>Rate% Field |                                     |                                                                       | Vapor flow without<br>liquid pulses due<br>to an adjustment<br>procedure/leak on<br>the system. | Locate vapor leak on opposite side of the dispenser, where there is no flow. |
| 199s in<br>Recovery%<br>Field      |                                     |                                                                       | Wetted sensor/<br>wrong pulse rate<br>setup                                                     | Locate and repair liquid leak/pulse sensor/setup correct pulse rate.         |

 Table 2. VAPORIX Troubleshooting Guide

| Symptoms                    |                                                                                           |          |                                                                                            |                                                                                                    |
|-----------------------------|-------------------------------------------------------------------------------------------|----------|--------------------------------------------------------------------------------------------|----------------------------------------------------------------------------------------------------|
| Primary                     | Secondary                                                                                 | Tertiary | Probable Cause                                                                             | Corrective Action                                                                                                    |
| Status Error<br>0-0010-0000 | Measured gas flow may be too high.                                                        | N/A      | Wetted sensor                                                                              | Locate and repair leak/purge sensor<br>and automatic reset after the liquid<br>is evaporated.                                                |
| Status Error<br>0-0000-0001 | VAPORIX-Flow is not available.                                                            |          | Wrong power input wir-<br>ing.                                                             | Check the wiring and automatic reset when the problem is corrected.                                                                          |
| Status Error<br>0-0000-0010 | VAPORIX-Control<br>detects fuel and vapor<br>flow at different sides<br>of the dispenser. |          | Wrong flow sensor con-<br>nection (side A in side B<br>port and side B in side A<br>port). | Check and correct the wiring and automatic reset when the problem is corrected.                                                              |
| Status Error<br>0-0000-1100 |                                                                                           |          | Clock backup battery alarm.                                                                | Battery is discharged and VAPORIX-Control needs to be exchanged.                                                                             |
| Status Error<br>0-0001-0000 | N//A                                                                                      |          | Internal error                                                                             | Check supply voltage and take<br>power from VAPORIX-Control for a<br>few seconds. If there is no improve-<br>ment, exchange VAPORIX-Control. |
| Status Error<br>0-1000-0000 | N/A                                                                                       |          | The dongle has activated the maintenance mode.                                             | N/A                                                                                                    |
| Status Error<br>1-0000-0000 |                                                                                           |          | PCM functionality                                                                          |                                                                                                    |
| Sensor<br>Number 999        |                                                                                           |          | Sensor is defective.                                                                       | Replace the sensor.                                                                                                    |

Table 3. VAPORIX Status Error Codes

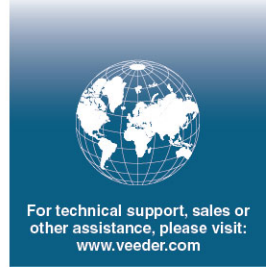

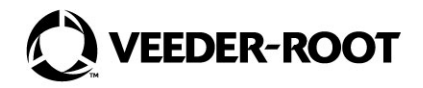